## 各デバイスで はじめてアプリを使用するとき

### - COMSOL Runtimeのinstallからアプリの起動まで-

- Webサイトからダウンロードしたアプリファイル(exeファイル名)をダブルクリックします。使用環境に よっては下記の画面(左図)が表示される場合があります。"詳細情報"(左図)をクリックした後、"実行" ボタン(右図)をクリックします。
  - (1) "詳細情報"をクリック

Windows によって PC が保護されました

Microsoft Defender SmartScreen は認識されないアプリの起動を停止しました。このアプリを実行すると、PC が危険にさらされる可能性があります。 詳細情報

"詳細情報"をクリックします。

(2) "実行"ボタンをクリック

#### × Windows によって PC が保護されまし た

Microsoft Defender SmartScreen は認識されないアプリの起動を停止しました。このアプリを実行すると、PC が危険にさらされる可能性があります。

アプリ: Cooking\_in\_the\_fluid\_V60.exe 発行元: 不明な発行元

#### "実行"ボタンをクリックします。

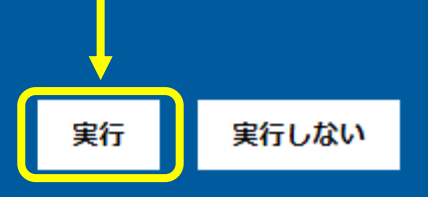

実行しない

#### 2. 以下のような画面が表示され、COMSOL Runtime Installerが起動します。

#### (1)初期画面

| Initializing Installer                                            |  |
|-------------------------------------------------------------------|--|
| Starting COMSOL Runtime Installer                                 |  |
| Downloading runtime components.<br>This may take a minute or two. |  |
|                                                                   |  |
|                                                                   |  |

- ✓ 各デバイスは、ネットワーク (インターネット)に接続され ている必要があります。
- ✓ 使用環境によっては、数分間か かる場合もあります。

| (2)中期画面 |
|---------|
|---------|

| Starting C | omsol r     | untime l | nstaller |  |  |
|------------|-------------|----------|----------|--|--|
| Download   | ding runtin | ne compo | nents.   |  |  |
|            |             |          |          |  |  |

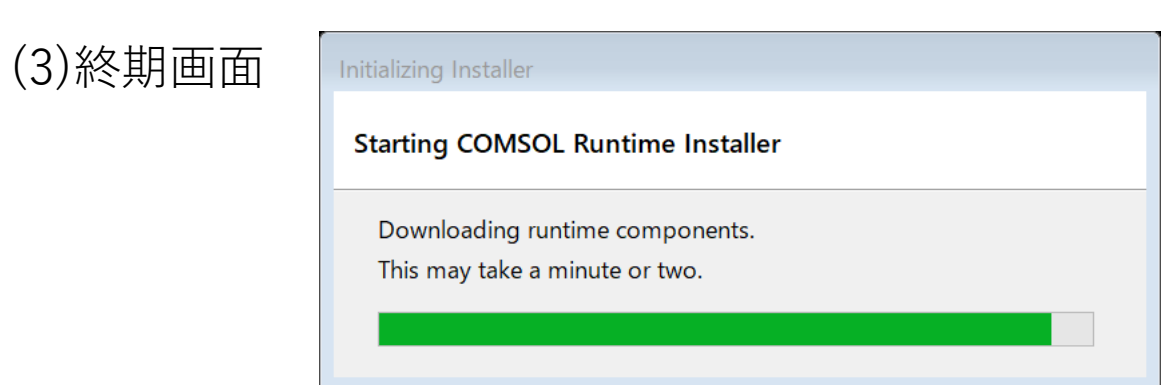

3. COMSOL Runtime Installerの準備が整うと、下記画面のようなメッセージが表示されます。 "はい"をクリックして、次に進んでください。

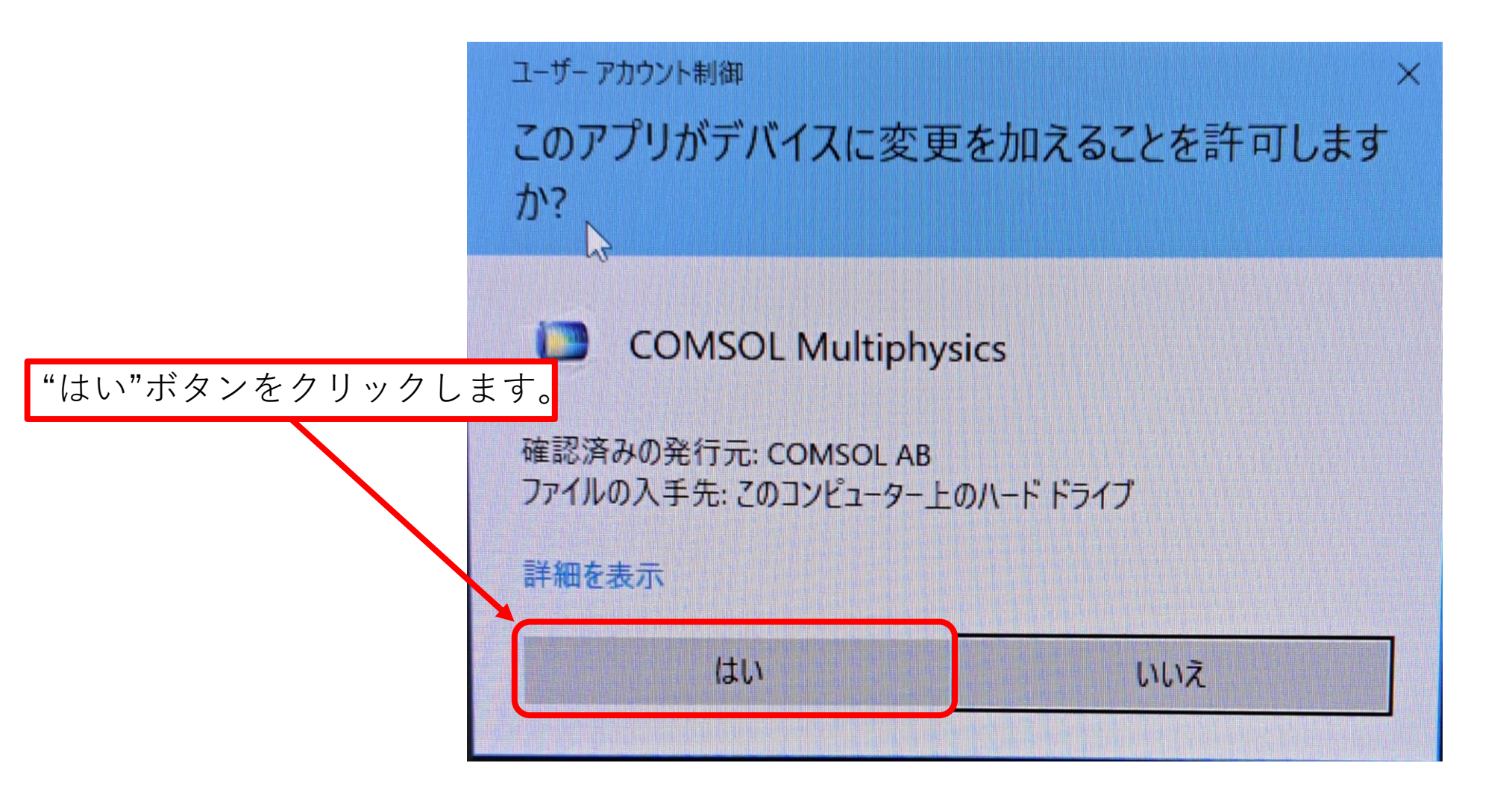

4. 下記のような画面が表示されるので、以下の手順でCOMSOL Runtimeのinstallを開始します。

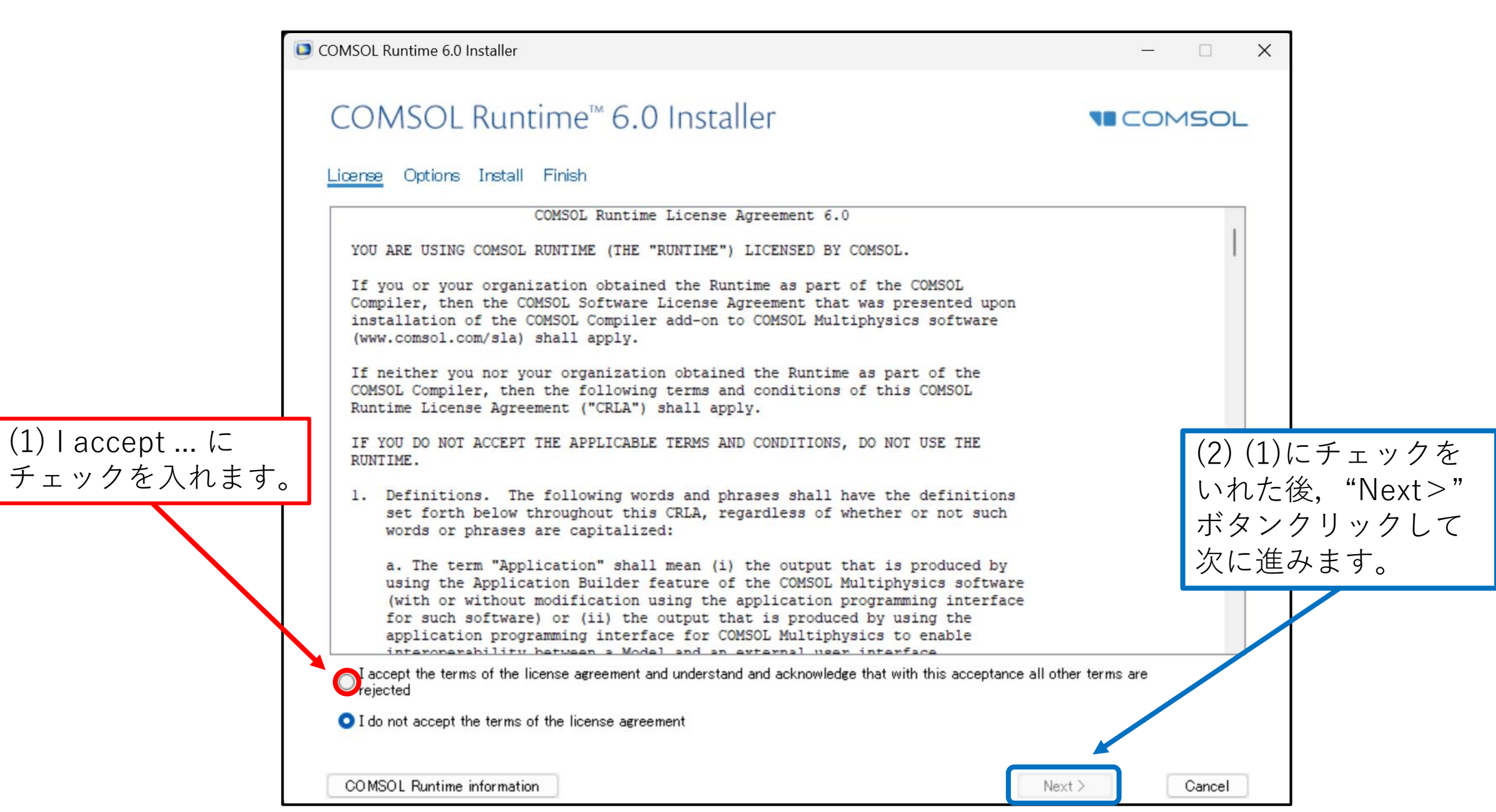

#### 5. "Install"ボタンをクリックして, COMSOL Runtimeのinstallを開始します。

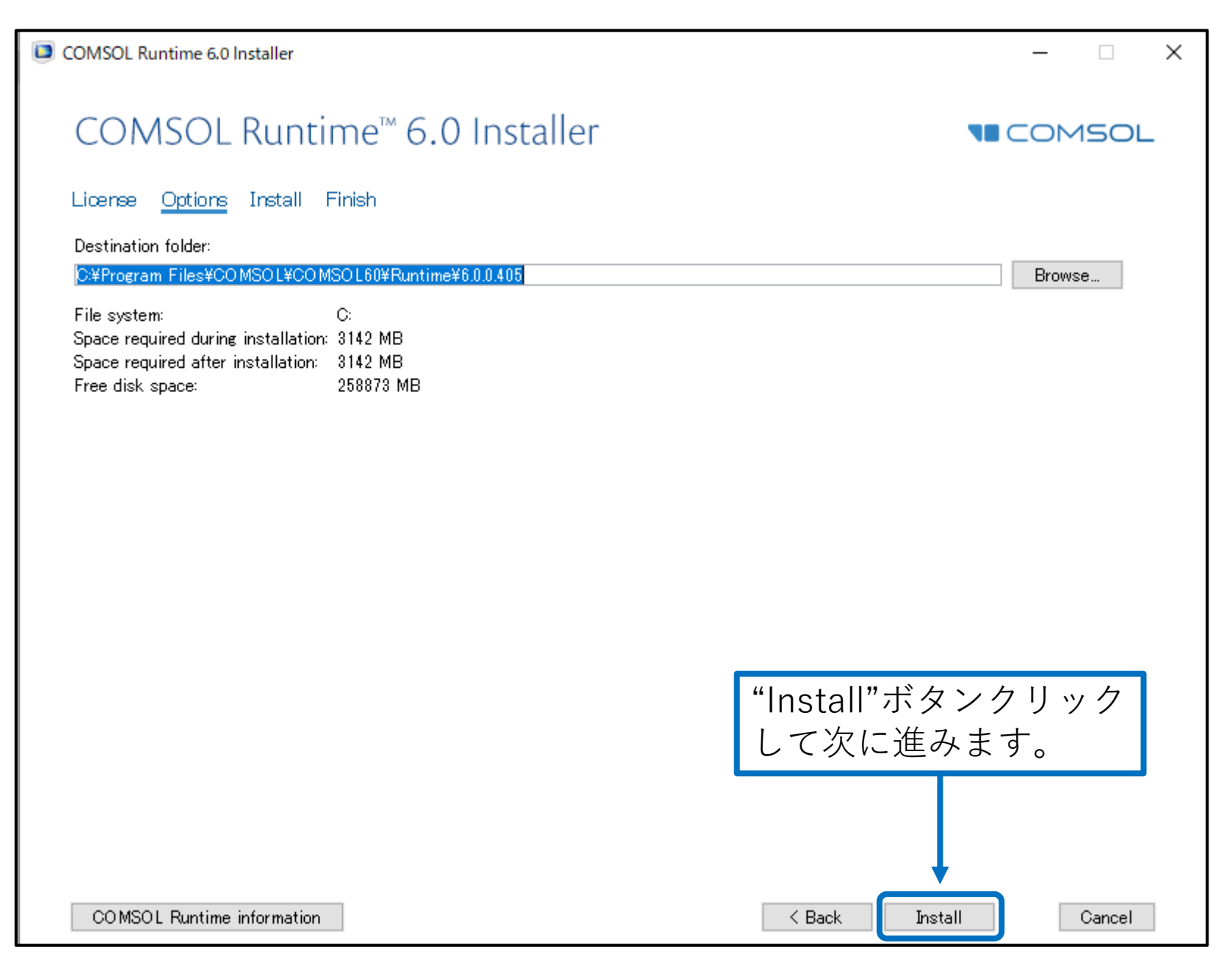

#### 6. 下記のような画面が表示され、COMSOL Runtimeのinstallが進みます。

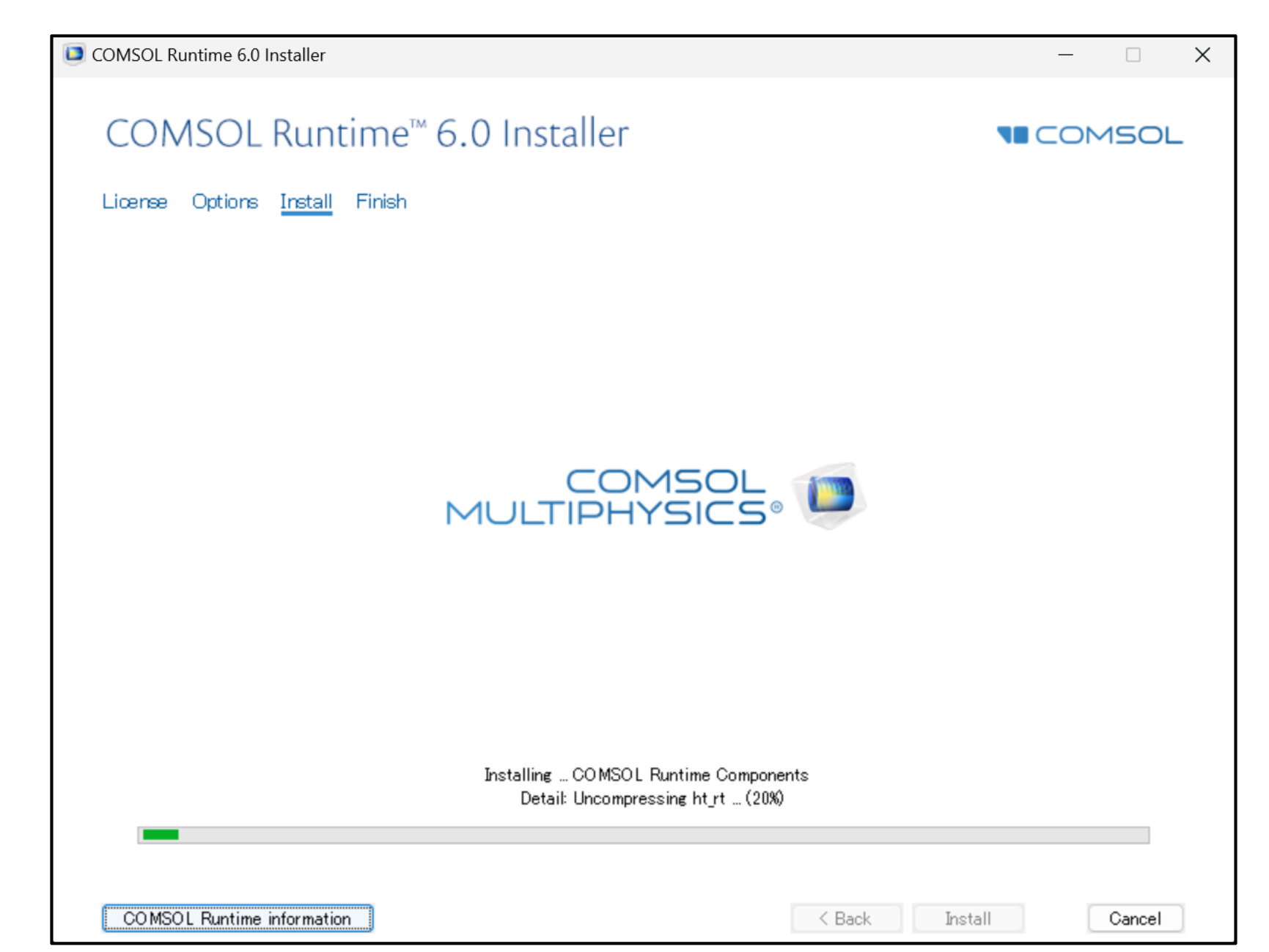

#### 7. 下記のような画面が表示されたら, "Run"ボタンをクリックしてアプリを起動します

| COMEOL Durations 6.0 Installer                       |                 |         |
|------------------------------------------------------|-----------------|---------|
|                                                      | ×               |         |
| COMSOL Runtime <sup>™</sup> 6.0 Installer            | <b>I</b> COMSOL |         |
| License Options Install <u>Finish</u>                |                 |         |
|                                                      |                 |         |
|                                                      |                 |         |
|                                                      |                 |         |
| The installation of COMSOL Runtime 6.0 is finished.  |                 |         |
| The installation was successful.                     |                 |         |
| View Log                                             |                 |         |
| Click Close to quit the installer.                   |                 |         |
| Click Run to start the application Vibration04 ver60 |                 |         |
|                                                      |                 |         |
|                                                      |                 |         |
|                                                      | "Run"ボタンク!      | リックします。 |
|                                                      |                 |         |
|                                                      |                 |         |
|                                                      |                 |         |
| COMSOL Runtime information                           | Run Close       |         |

8. アプリ起動中は下記のようなロゴが画面に表示されます。しばらくお待ちください。

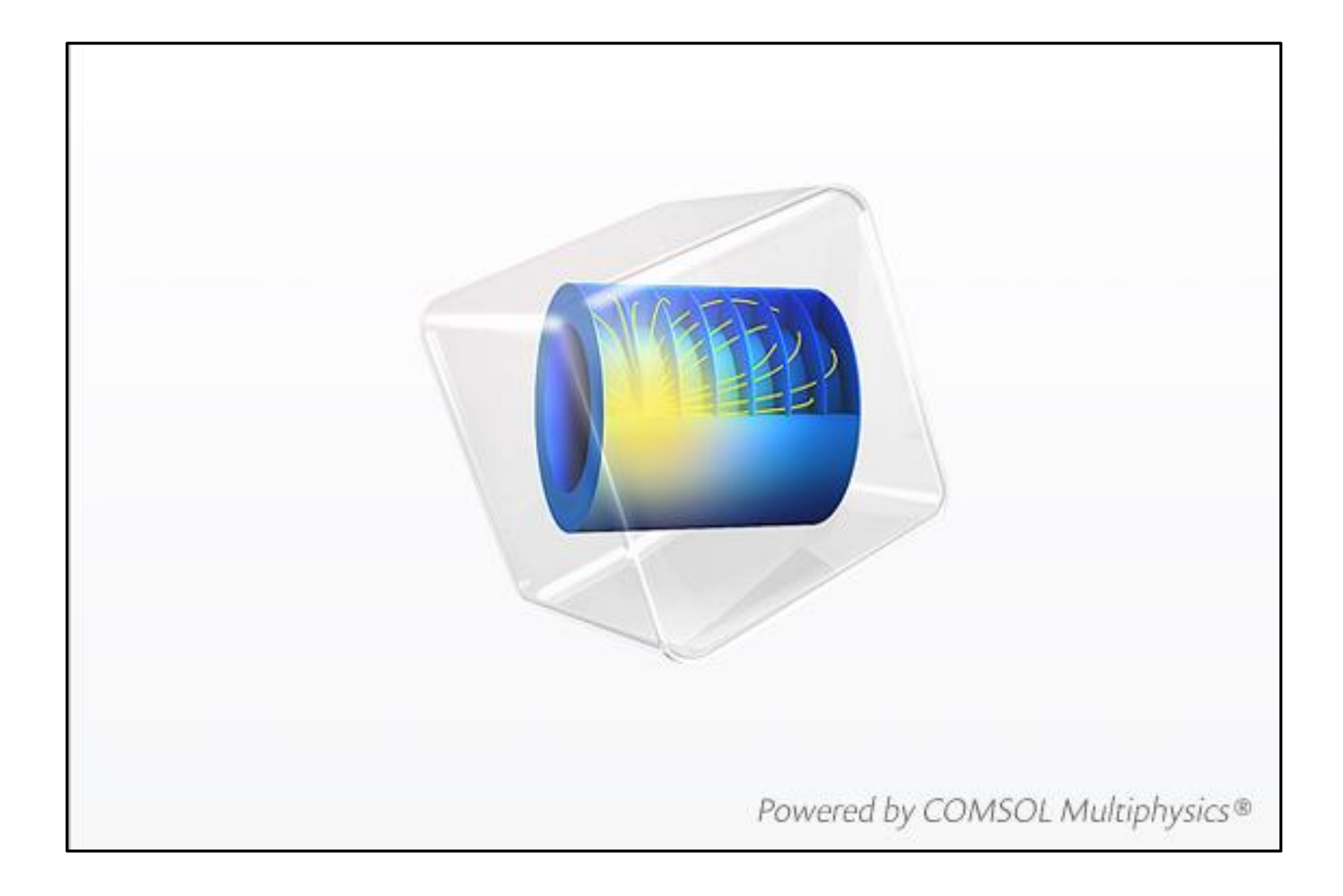

#### 8. 下記はアプリ画面の一例です。

| メージオメトリ メッシュ エー ドロ ボカ (solid)                      | シアカ商変位     金保護船     ジア方向変位     レポート 作成 |
|----------------------------------------------------|----------------------------------------|
| λ <sup>,</sup>                                     |                                        |
| 円筒半径: 0.4 m<br>円筒の高さ: 8 m                          |                                        |
| 円筒の密度: 18.75 kg/m <sup>3</sup>                     |                                        |
| 円筒のヤング率: 0.01 GPa<br>入力波の周波数: 20 Hz                |                                        |
| 周期: 1/f0 s<br>入力波の振幅: 0.01 m                       |                                        |
| 計算終了時間: 5*per0 s                                   |                                        |
| 計算時間ステップ! peru/t_reso s<br>時間ステップ制御パラメータ: 12       |                                        |
| メッシュサイズ制御パラメータ: r0/3 m                             |                                        |
| 出力<br>y方向変位評価(値)                                   |                                        |
| テーブル 1<br>885 cm 85 850 cm (m) (88 ( 100 m)        |                                        |
| e-12 [[[]] e-1 e-1 von [[[]]] ([]) [[]] ([]) [[]]) |                                        |
|                                                    |                                        |
|                                                    |                                        |
|                                                    |                                        |
|                                                    |                                        |
|                                                    |                                        |
|                                                    |                                        |
|                                                    |                                        |
|                                                    |                                        |
|                                                    |                                        |
|                                                    |                                        |
|                                                    |                                        |
|                                                    |                                        |
|                                                    |                                        |
|                                                    |                                        |
|                                                    |                                        |
|                                                    |                                        |

10

【補足-1】COMSOL Runtimeがinstallされたデバイスで、Webサイトからダウンロードした**各アプリファイル** を、はじめて使用するとき(exeファイル名をダブルクリック)も、使用環境によっては下記の画面(左図) が表示される場合があります。この場合も"詳細情報"(左図)をクリックした後、"実行"ボタン(右図)をク リックしてアプリを使用してください。

(1) "詳細情報"をクリック

Windows によって PC が保護されました

Microsoft Defender SmartScreen は認識されないアプリの起動を停止しました。このアプリを実行すると、PC が危険にさらされる可能性があります。 詳細情報

"詳細情報"をクリックします。

(2) "実行"ボタンをクリック

# Windows によって PC が保護されました

Microsoft Defender SmartScreen は認識されないアプリの起動を停止しました。このアプリを実行すると、PC が危険にさらされる可能性があります。

アプリ: Cooking\_in\_the\_fluid\_V60.exe 発行元: 不明な発行元

#### "実行"ボタンをクリックします。

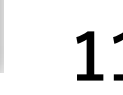

実行しない

実行しない

【補足-2】アプリファイルを使用するとき(**exeファイル名をダブルクリック**),ウィルス対策ソフトウェアによりセキュリティ警告が表示される場合があります。

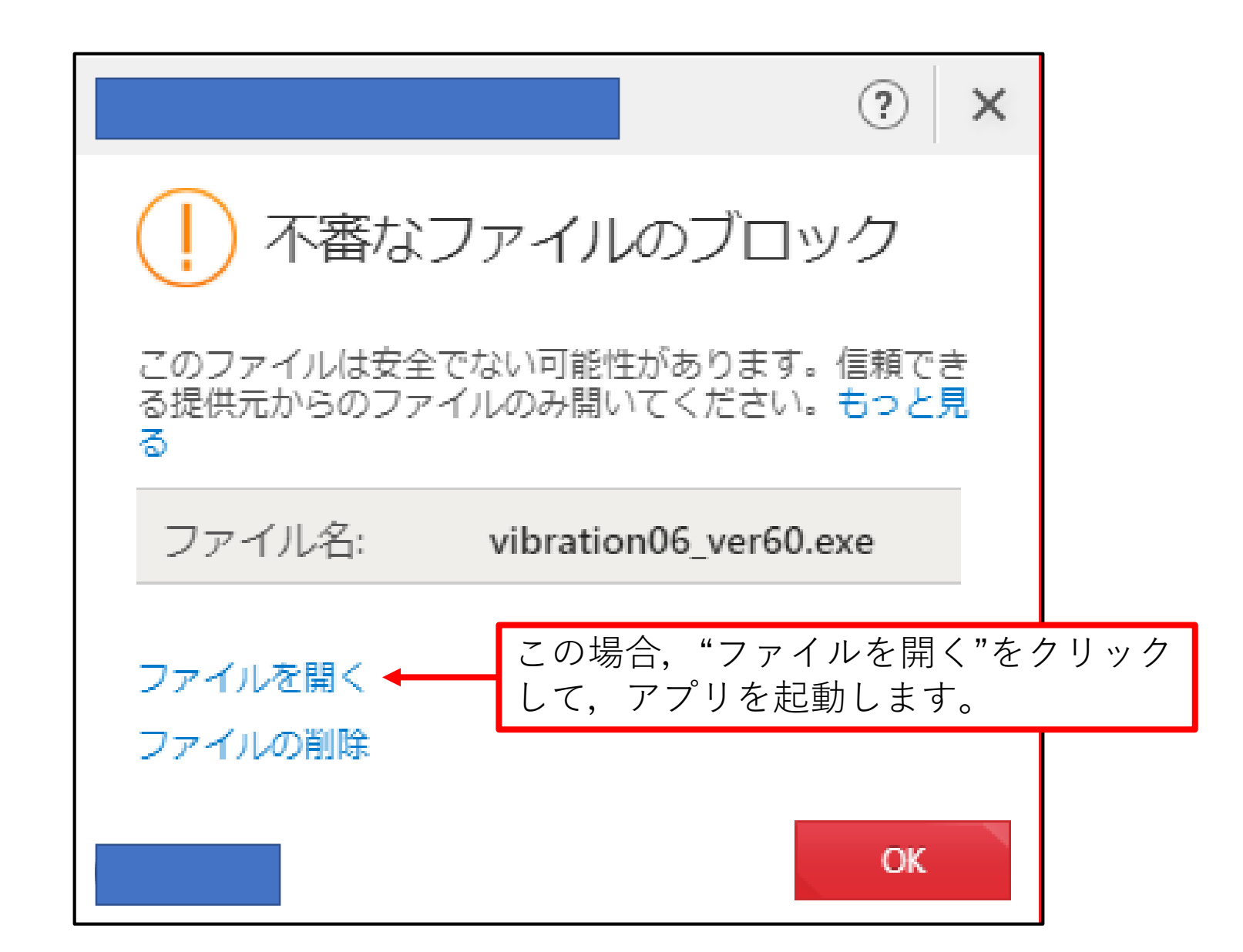